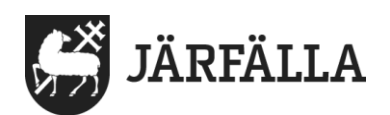

## 9.1 Registrera avböjd genomförandeplan

1. För att komma till en brukares **genomförandeplan** börja med att klicka på **Meny**.

| E Meny                   |
|--------------------------|
| 2. Klicka på Sök brukare |
| MENY                     |
| G Hem                    |
| O Sök brukare            |
| Beställningar            |
| Meddelanden              |
| Bök dokumentation        |

**3.** Skriv brukarens **namn** eller **personnummer** i sökfältet **Eller** klicka på brukarens namn direkt i listan.

## Sök brukare

| Q Personnummer eller namn   |                                              |  |  |  |  |
|-----------------------------|----------------------------------------------|--|--|--|--|
| Inkludera avslutade brukare |                                              |  |  |  |  |
| ٩                           | 02 Använd Ej Testperson<br>010101+TF02       |  |  |  |  |
| ٩                           | 1 Använd Ej Testperson<br>010101+TF01        |  |  |  |  |
| ٩                           | <b>3 Använd Ej Testperson</b><br>010101+TF03 |  |  |  |  |
|                             | 4 Δηνänd Fi Testnerson                       |  |  |  |  |

## 4. Klicka på Genomförandeplan.

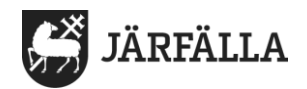

| 8 Använd Ej Testperson<br>010101+TF08 |
|---------------------------------------|
| FUNKTIONER                            |
| Personuppgifter                       |
| Beställningar                         |
| Samtycke                              |
| Insatser                              |
| Genomförandeplan                      |
| Iournalanteckningar                   |

Om brukaren av någon anledning **avböjer/inte vill skapa/upprätta någon genomförandeplan** finns en funktion i systemet som heter **Avböj**. Där går att dokumentera att brukaren har Avböjt genomförandeplan.

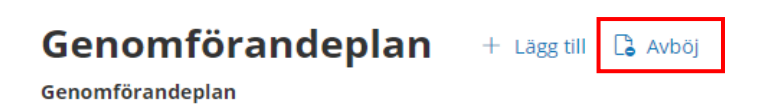

För att dokumentera att brukaren har avböjt genomförandeplan klicka på Avböj.

| 🔓 Avböj |                     |              |    |
|---------|---------------------|--------------|----|
|         |                     |              |    |
| Avbö    | j genomföran        | deplan       |    |
| Avböjd  | datum *             |              |    |
| 2021-   | 05-03               |              | 7  |
| Avs     | luta pågående genom | ıförandeplan |    |
| Komme   | ntar                |              |    |
|         |                     |              |    |
|         |                     |              |    |
|         |                     |              | li |
|         |                     |              |    |
|         | Avbryt              | Avböj        |    |

Du kan välja att avsluta pågående genomförandeplan genom att klicka i **rutan** framför Avsluta pågående genomförandeplan. Fyll i **datum** och skriv en kommentar.

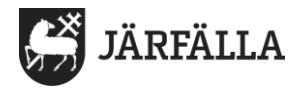

De gånger brukaren har avböjt genomförandeplan presenteras i listan där genomförandeplanerna visas.

| Genomförandeplan        | + Lägg ti | ill 🔓 Avböj |
|-------------------------|-----------|-------------|
| Genomförandeplan        |           |             |
| 2021-05-03 - 2021-05-03 | ~         |             |
| 2021-05-03 - 2021-05-03 |           |             |
| 2021-05-02 (Avböjd)     |           |             |
| 2021-04-30 - 2021-05-02 |           |             |
| 2021-04-10 - 2021-04-29 |           |             |